# 京王線・井の頭線一日乗車券つき「あいぼりーチケット」

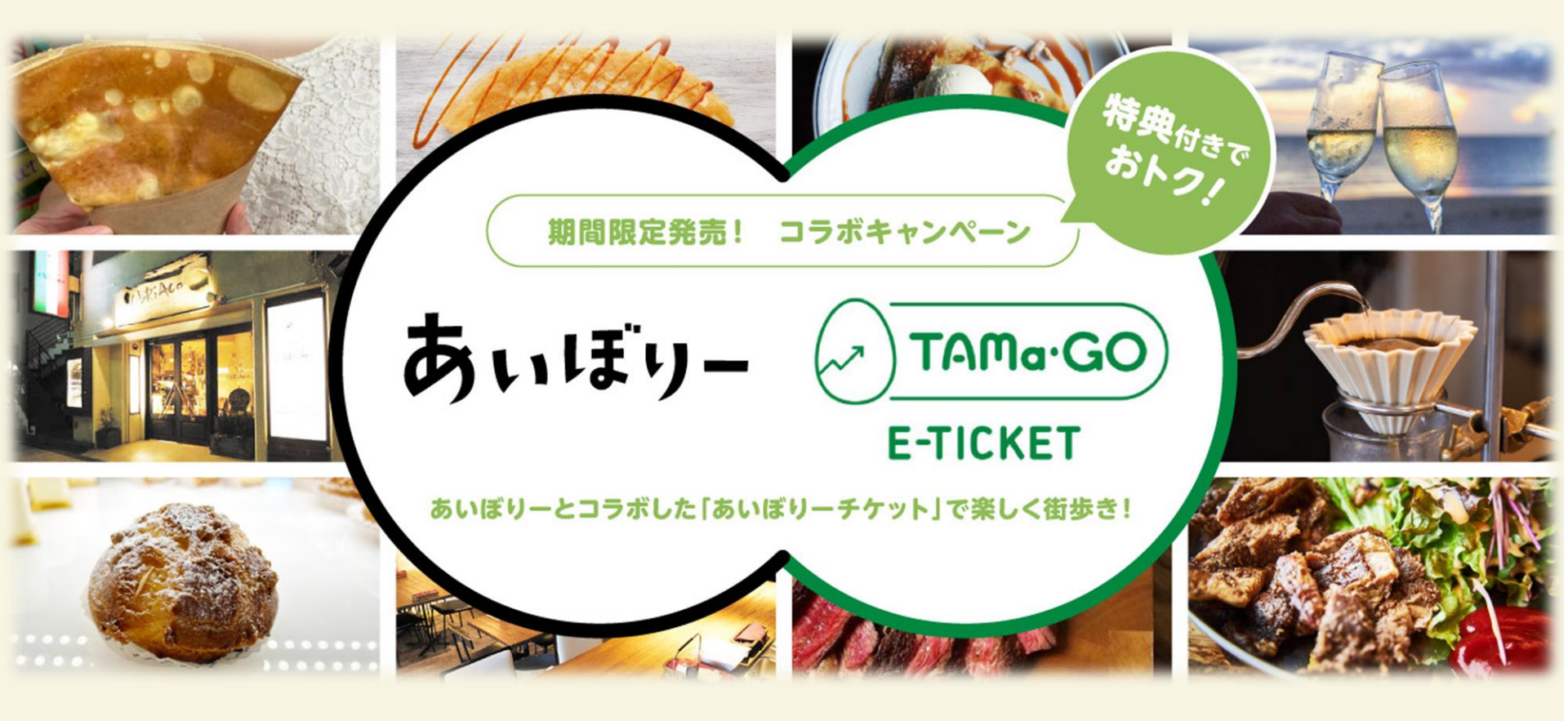

※QRコードは(株)デンソーウェーブの登録商標です

### ご購入方法

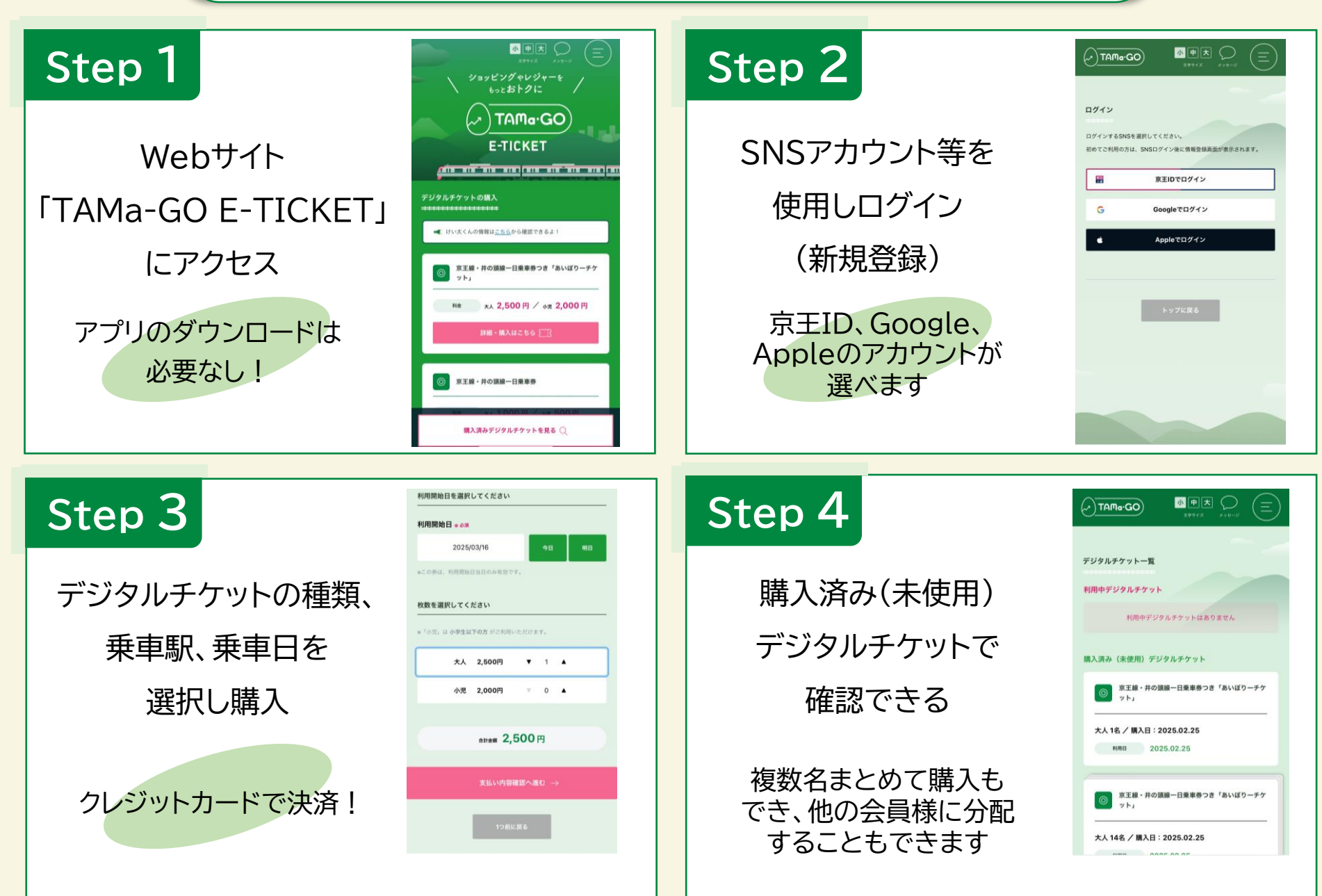

## ご利用方法(京王線・井の頭線一日乗車券)

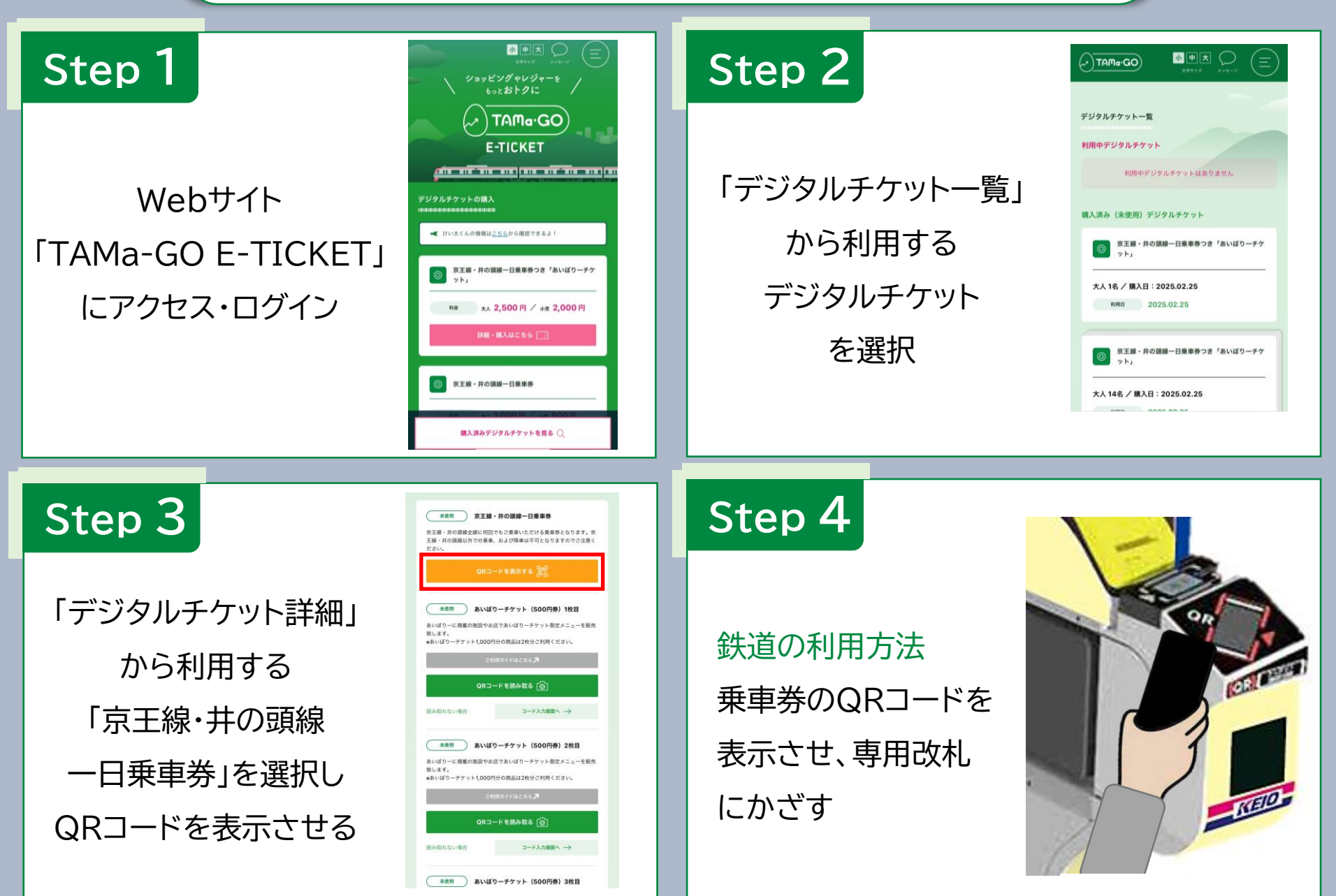

### ご利用方法(あいぼりーチケット)

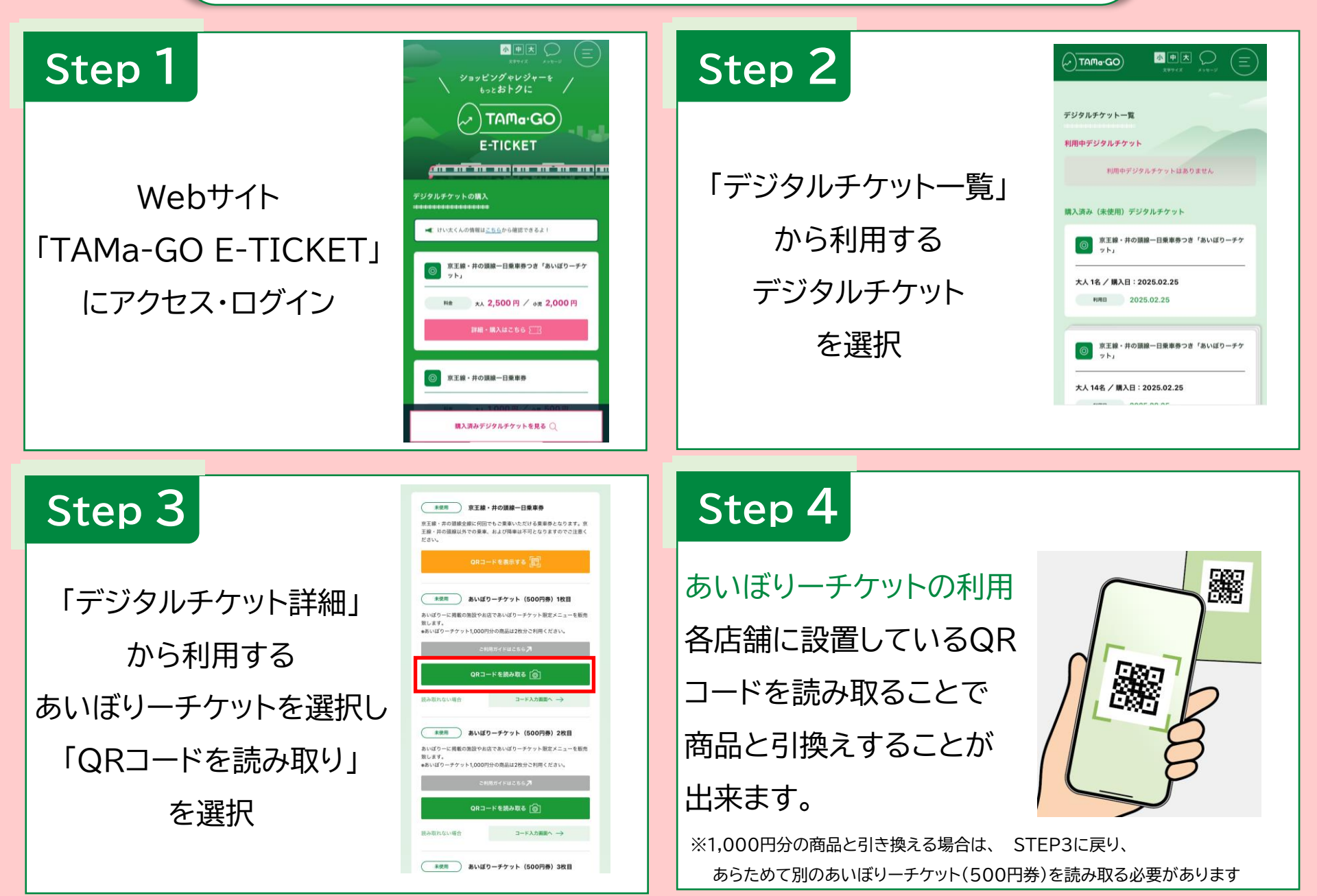

### 分配方法

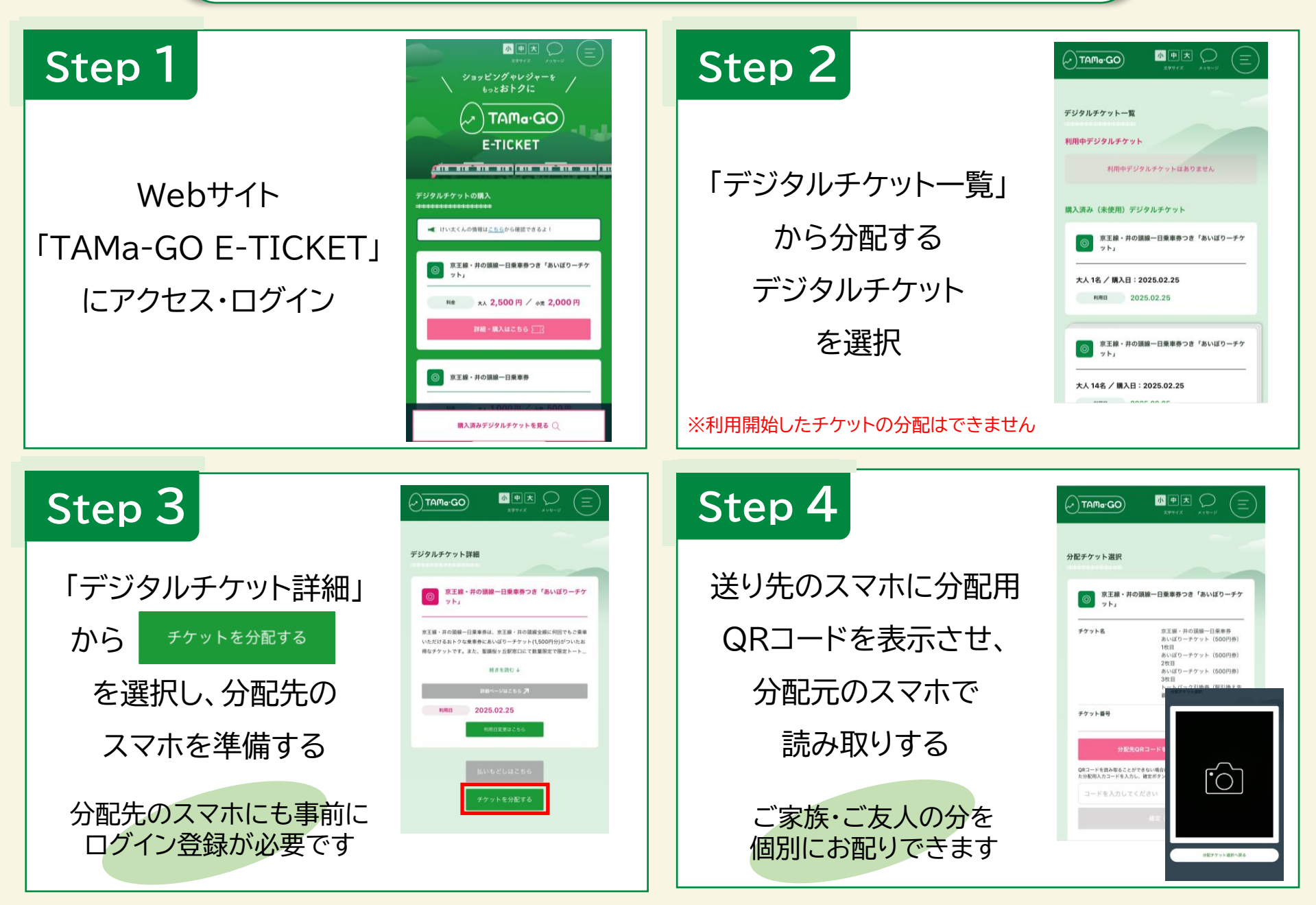

#### 利用日変更方法

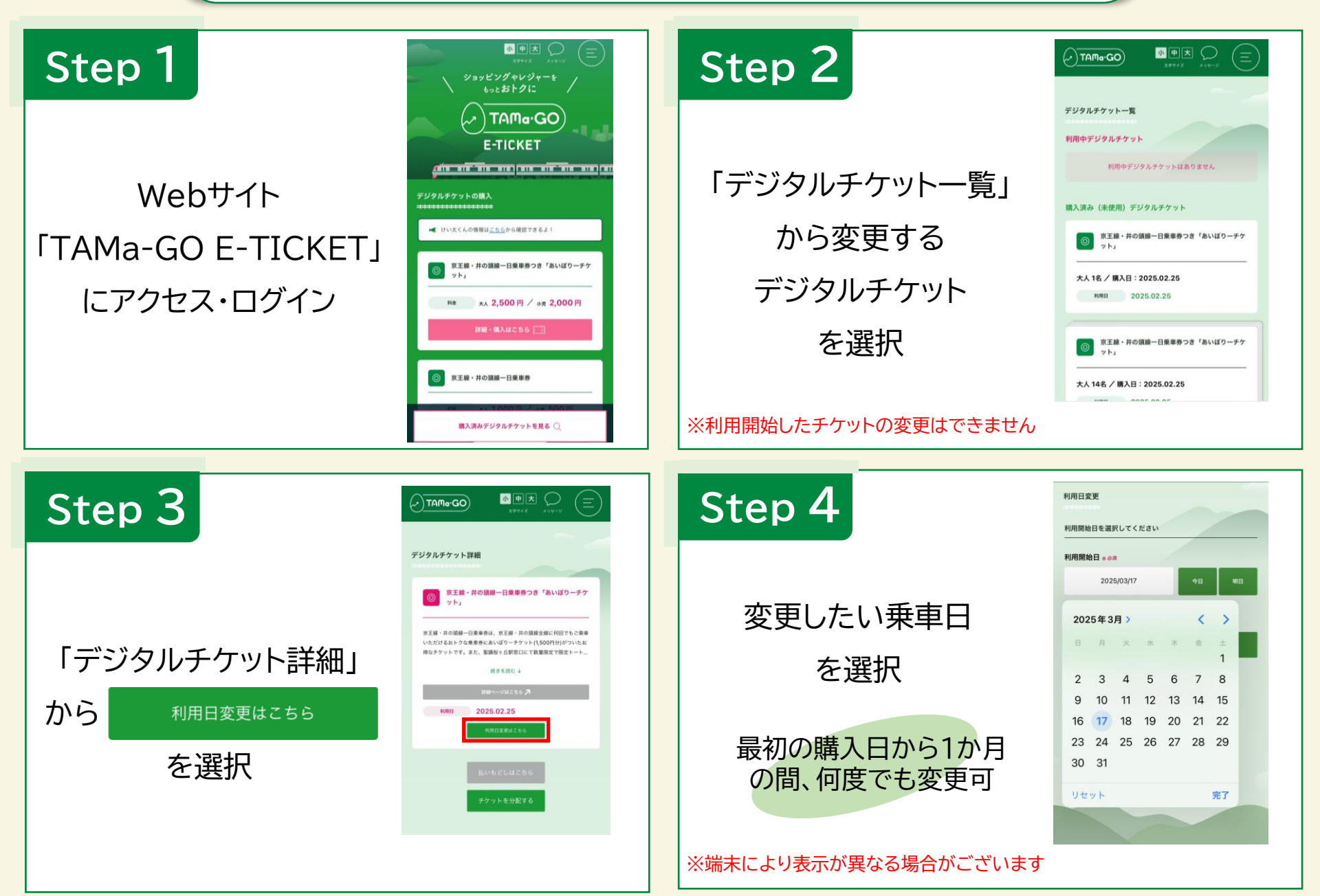

#### 払いもどし方法

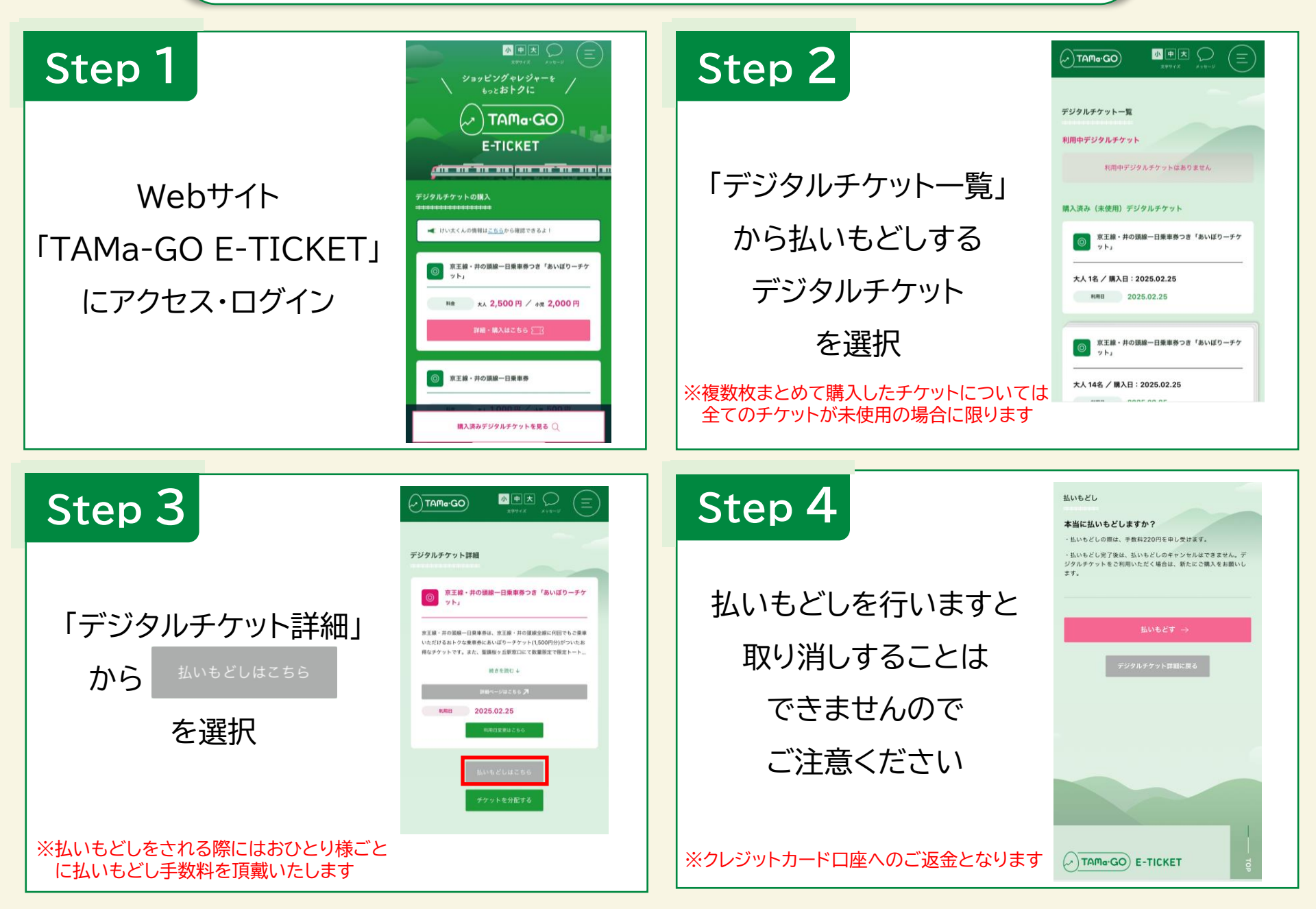